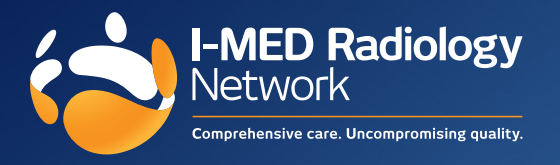

Medical Director printer setting instructions for I-MED Radiology

- 1. Click Tools > Print options > Imaging.
- 2. Select Provider I-MED Radiology from the drop down list.
- 3. Tick Use as default.
- **4.** Suggested Font/size = **Arial 10**.
- **5.** Follow the layout below and click **Save** to update print options.

|                                                                          | From left | From top |                   | From left  | From top |
|--------------------------------------------------------------------------|-----------|----------|-------------------|------------|----------|
| Patient's Name                                                           | 70        | 48       | Doctor's Name     | 80         | 240      |
| Patient's Address                                                        | 70        | 53       | Dr's address      | 80         | 245      |
| Patient's DOB                                                            | 170       | 48       | Dr's Provider no. | 165        | 240      |
|                                                                          |           |          |                   |            |          |
| Medicare No.                                                             | 170       | 61       | Dr's Phone        | 80         | 258      |
| Chart Number                                                             | 170       | 67       | Date Printed      | 160        | 265      |
| Phone No.                                                                | 70        | 61       | Copy to           | 165        | 253      |
|                                                                          | From left | From top | Width Lines       |            |          |
| Request                                                                  | 70        | 110      | 120 3             |            |          |
| Reason                                                                   | 60        | 140      | 140 14            |            |          |
|                                                                          |           |          |                   | Reset defa | ults     |
| All measurements are in millimeters from the top left corner of the page |           |          |                   |            |          |
| Display default reason list?                                             |           |          |                   |            |          |
|                                                                          |           |          |                   | Save Ca    | ncel     |
|                                                                          |           |          |                   |            |          |

## Help

If you have any troubles, please reach out to your I-MED Radiology Account Manager or contact our Referrer Success Team. Visit **https://i-med.com.au/support**